## Инструкция по подключению приставки

Android TV Box SB-316 (версия 1.0)

Приставка Android TV Box SB-316 (рис. 1) имеет следующие интерфейсы для подключения к сети Интернет:

Wi-fi 802.11ac 2.4 и 5GHz,

100Base T Ethernet интерфейс.

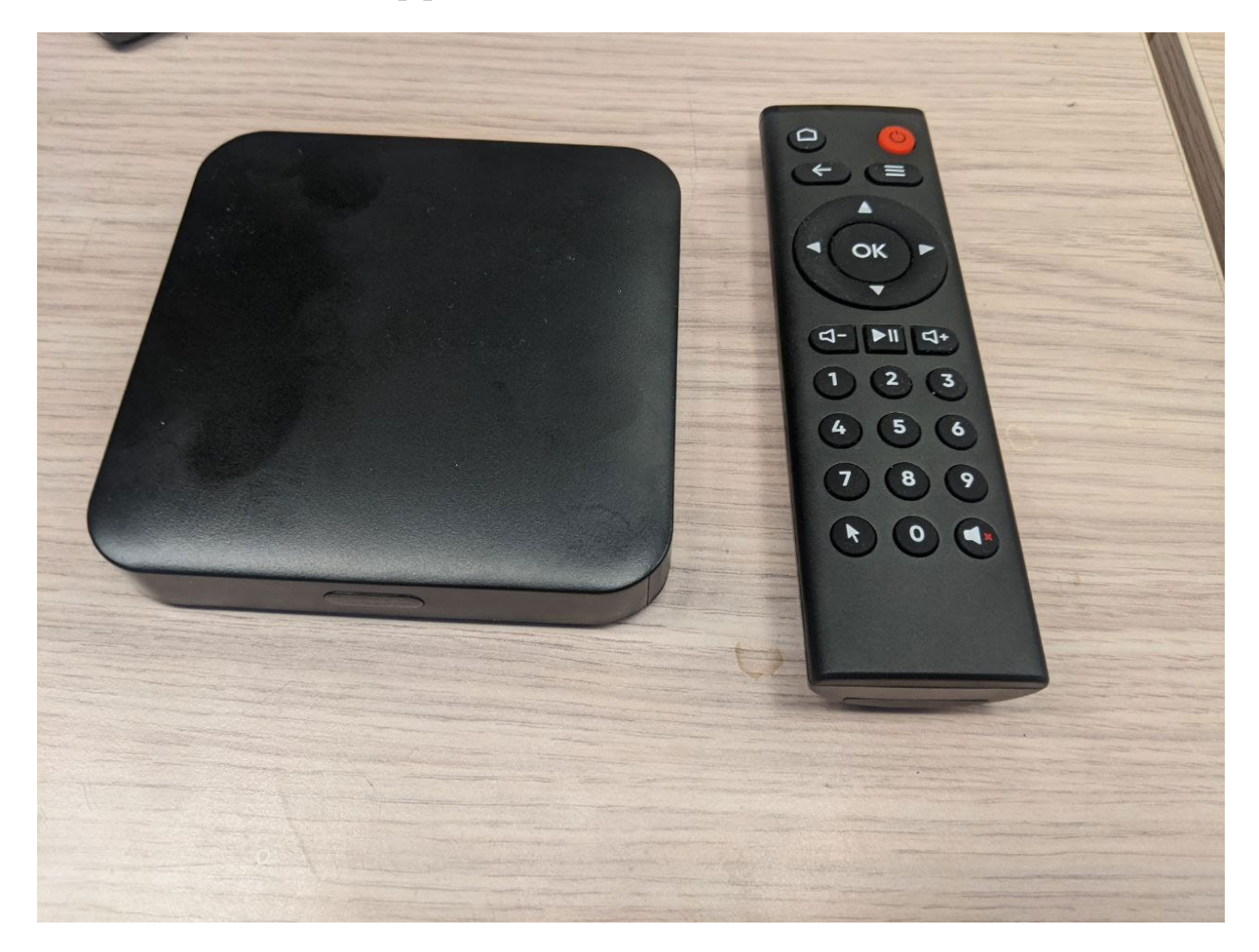

Рис.1 Приставка Android TV Box SB-316 с ПДУ.

Действия при установке приставки.

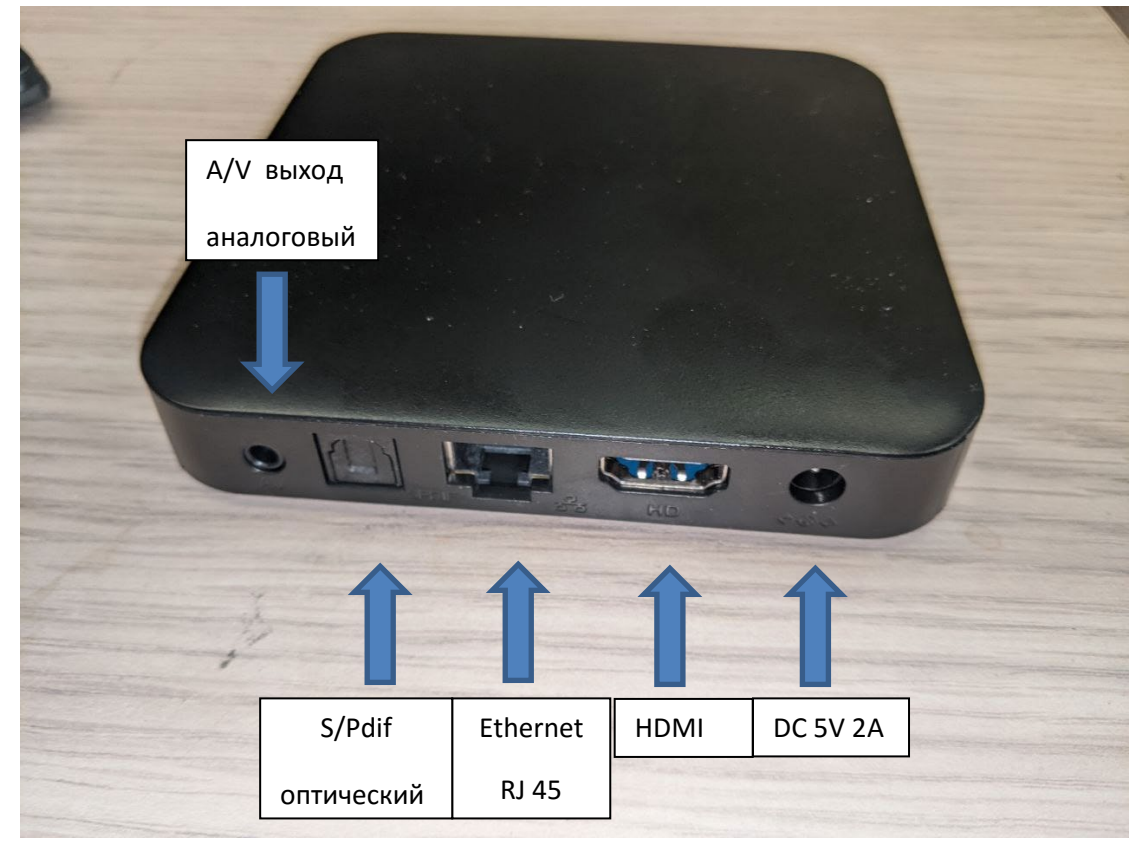

Рис 2 Задняя панель приставки с портами

- Проверить наличие батареек в пульте дистанционного управления (ПДУ)
- Выключить абонентский телевизионный приемник из сети питания.
- Подсоединить телевизионный приемник через HDMI кабель, идущий в комплекте приставки.
- Подключить Ethernet кабель к приставке (в случае подключения через Ethernet кабель).
- Подключить адаптер питания приставки DC 5V 2A и затем воткнуть его в розетку 220В.
- Включить абонентский телевизионный приемник и выбрать HDMI вход, к которому подключена приставка.

*Примечание*. Возможно подключение отдельно стоящих абонентских аудио систем через оптический выход S/PDIF.

*Примечание* Пульт дистанционного управления приставки инфракрасный, поэтому для управления приставкой между пультом и приставкой не должно быть препятствий.

### Настройка доступа в интернет.

После загрузки приставки, если она не получила доступ в интернет появится сообщение, указывающие на отсутствие Интернет подключения:

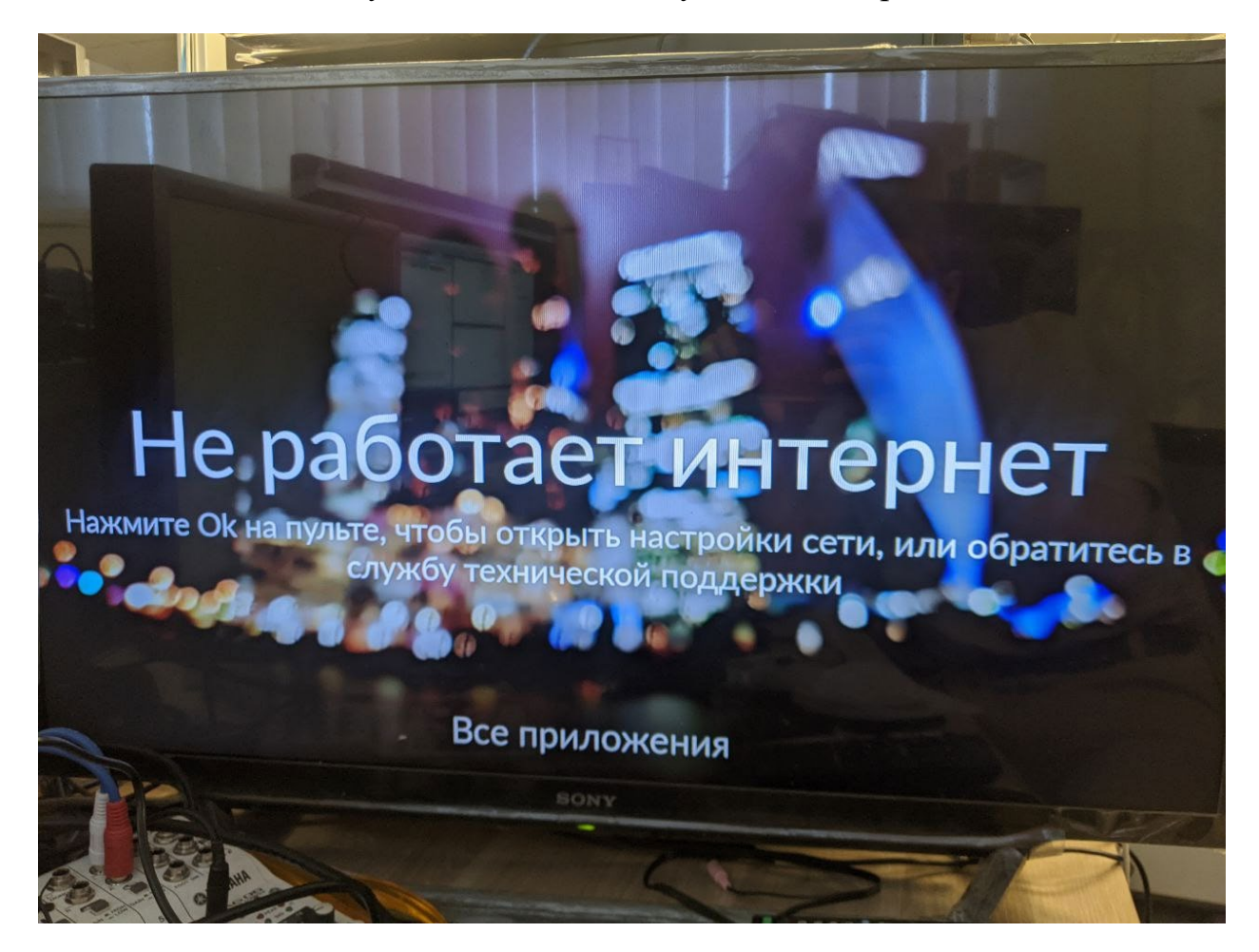

Нажмите на ПДУ Ок

Появится меню «Сеть и Интернет»:

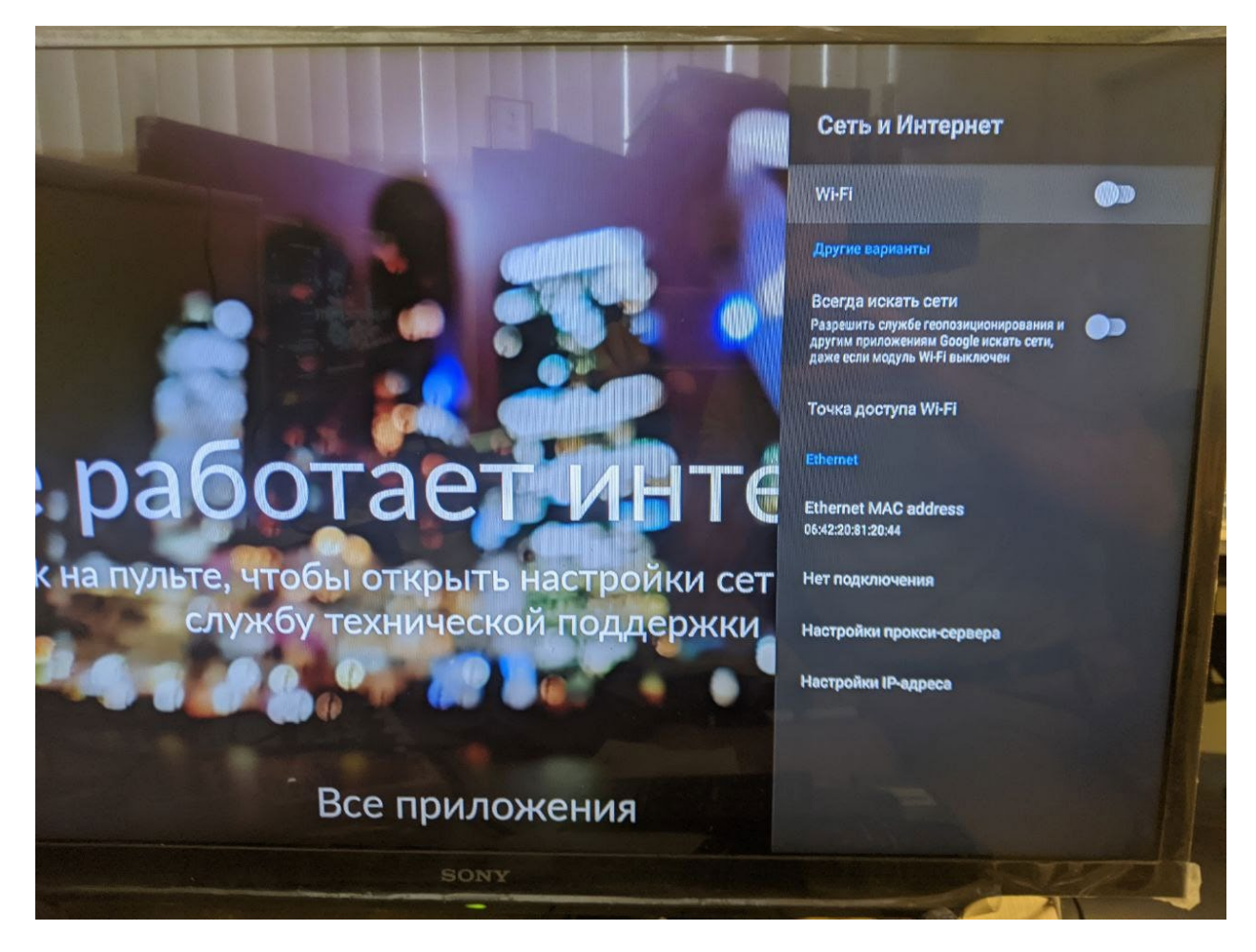

Приставку необходимо настроить в зависимости от используемого типа подключения к сети интернет.

*Примечание*. Рекомендуется использовать проводное подключение к сети Ethernet. Подключение через Wifi 2.4GHz не рекомендуется.

## Проводное подключение.

При использовании проводного подключения рекомендуется выключчить Wifi:

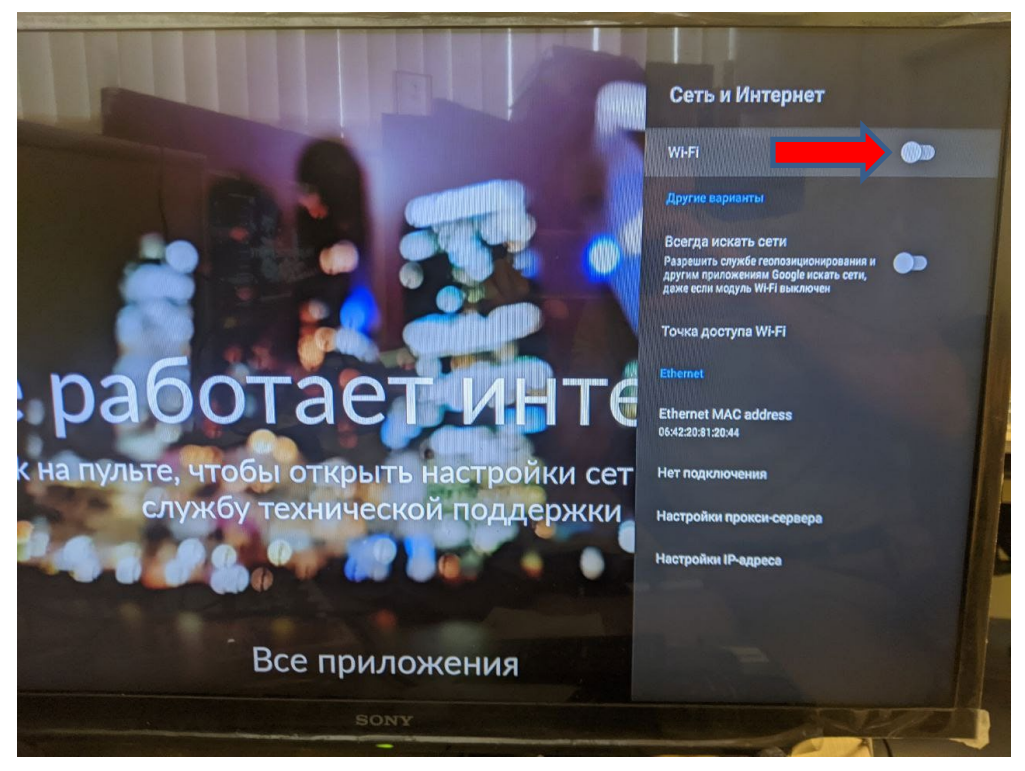

1. Для автоматического получения настроек необходимо зайти в меню «Настройки IP адреса»

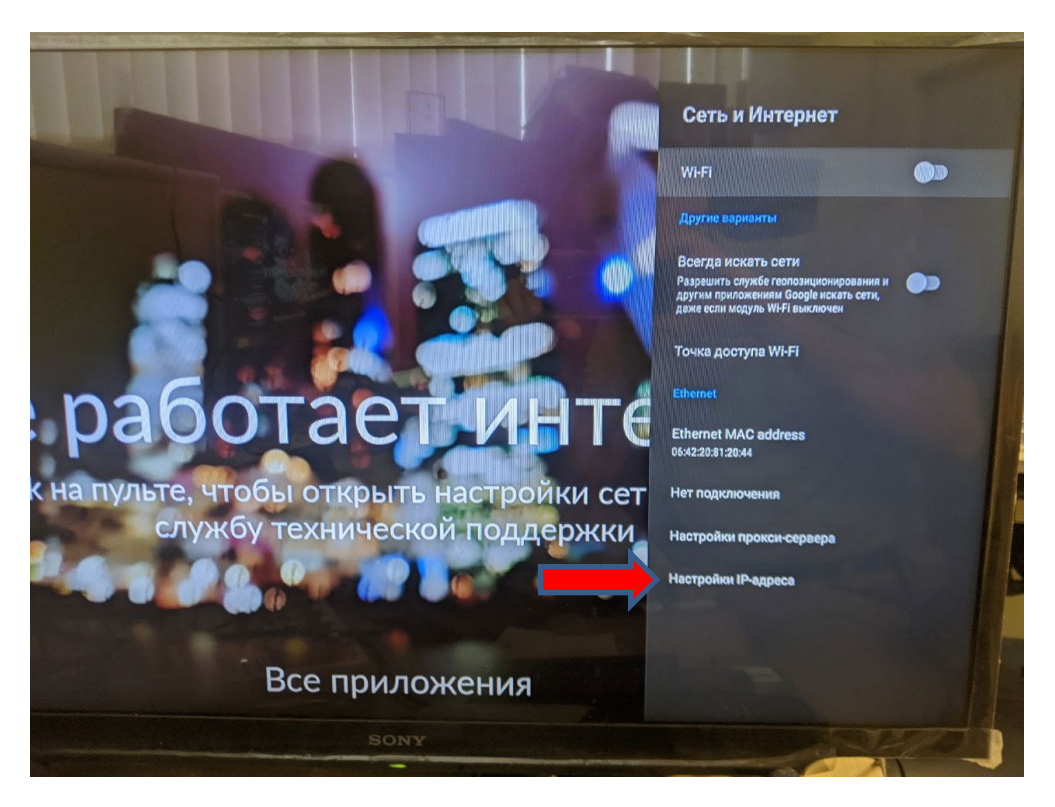

И выбрать пункт «DHCP»

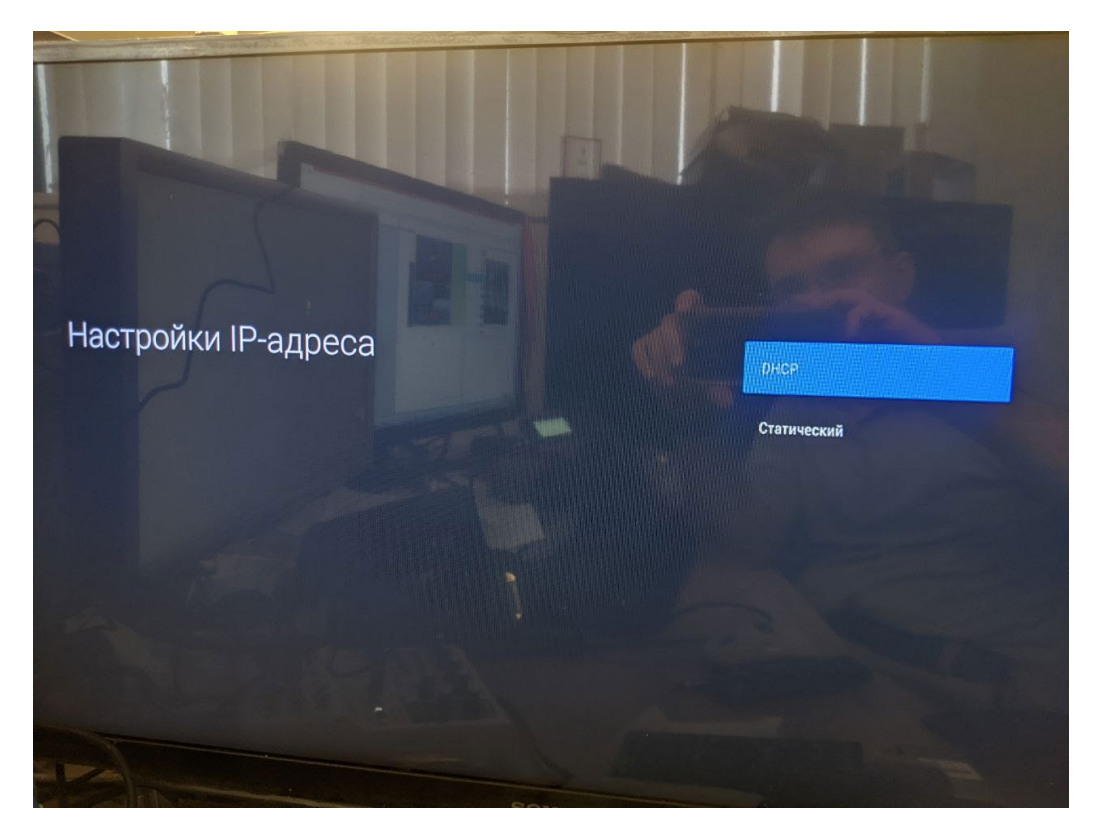

Настройки сохранятся, и приставка получит доступ в интернет.

2. Для использования статических настроек (не рекомендуется) так же нужно зайти в меню «Настройки IP адреса»

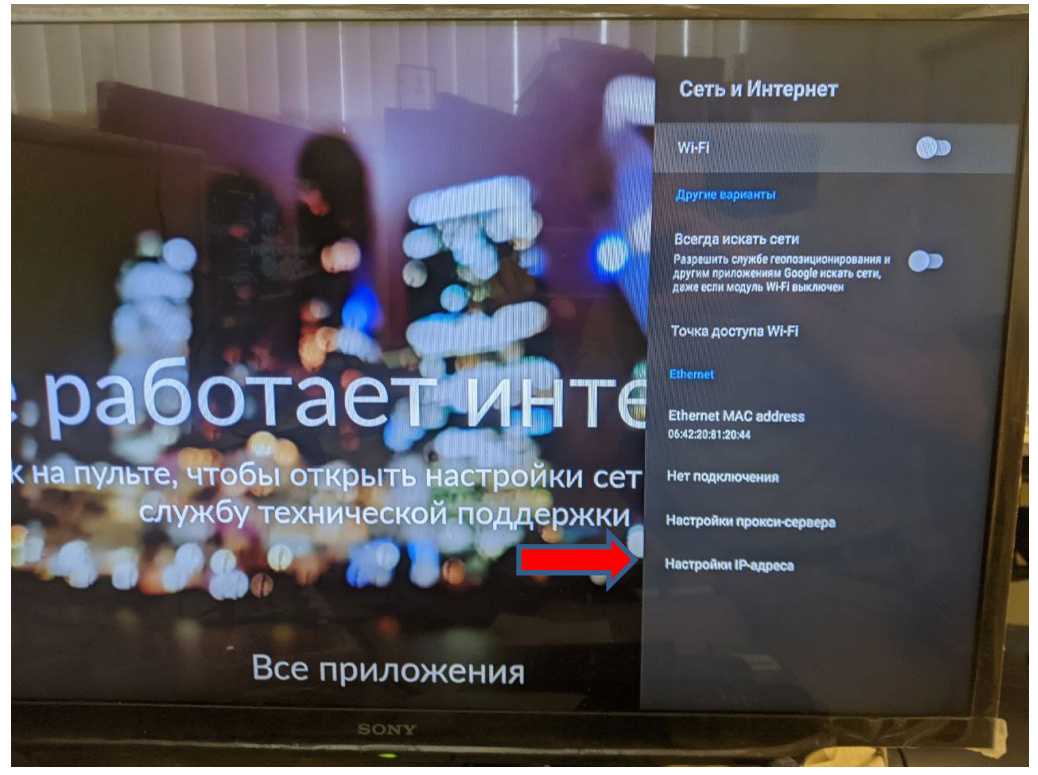

И выбрать пункт «Статический»

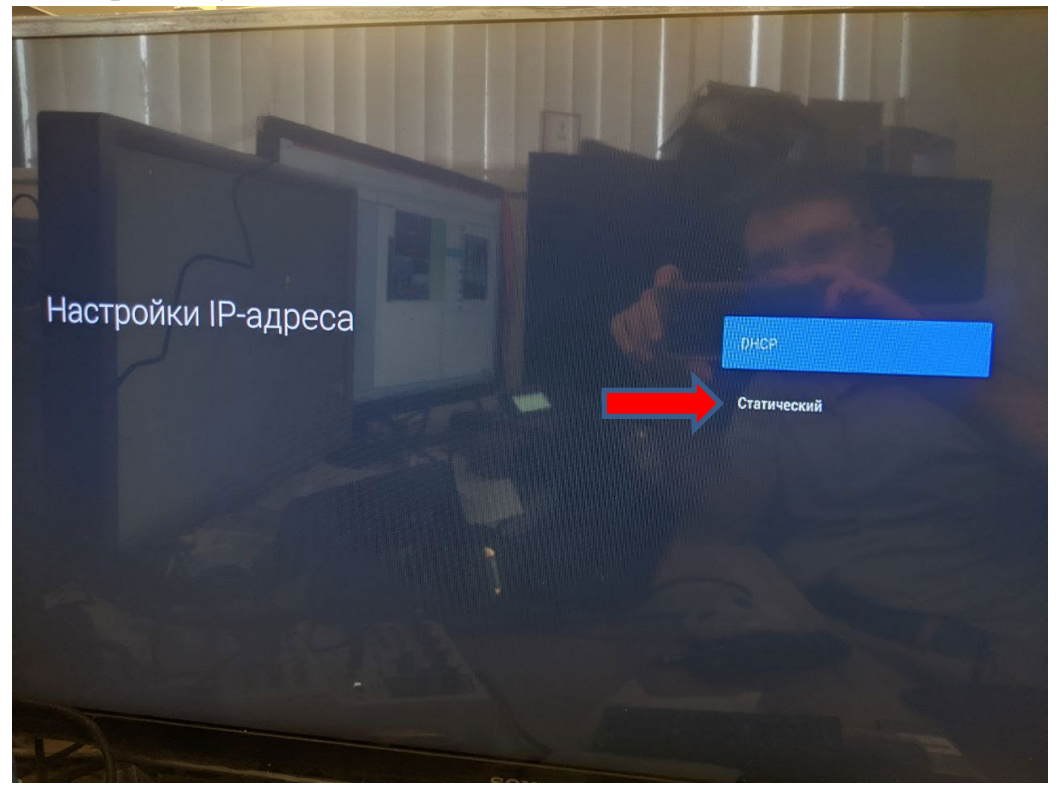

После этого нужно последовательно ввести IP Адрес, адрес шлюза, маску сети, сервера DNS1 и DNS2:

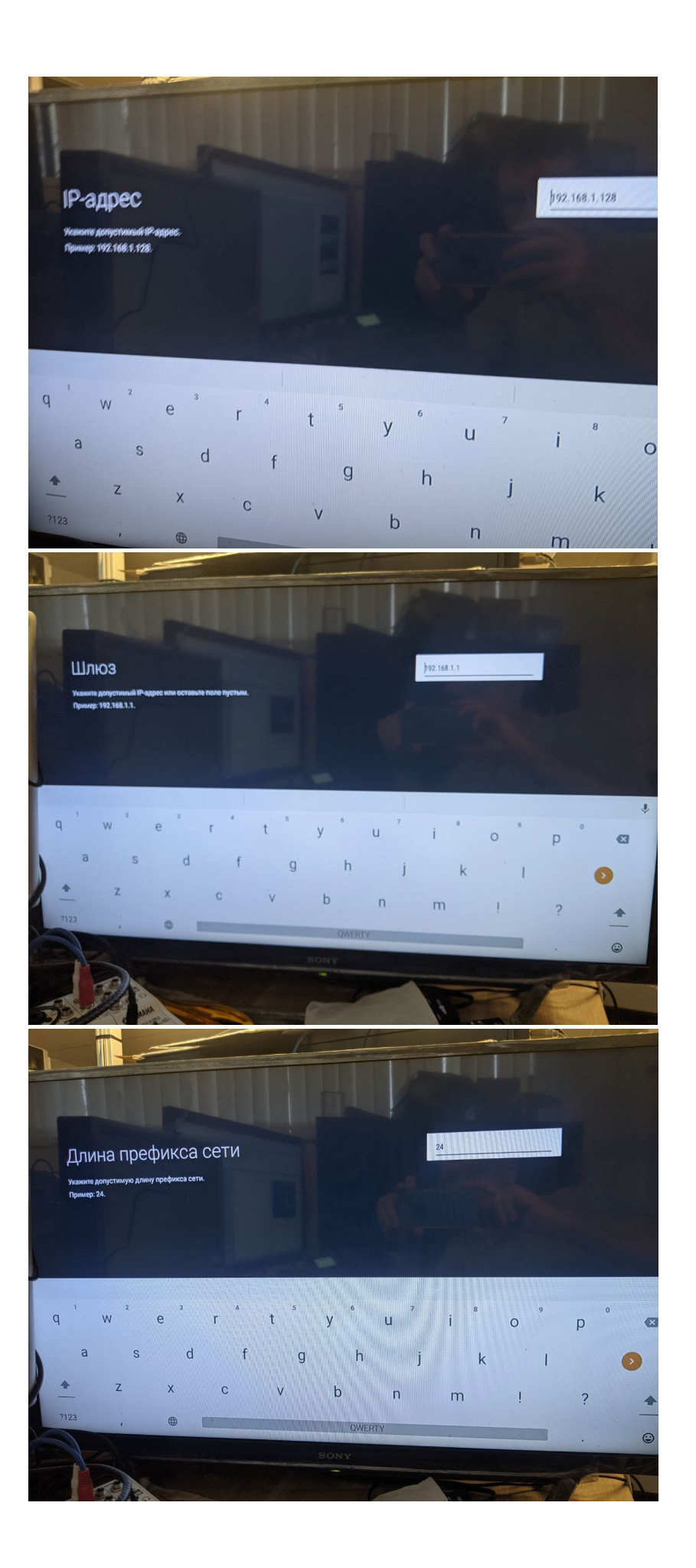

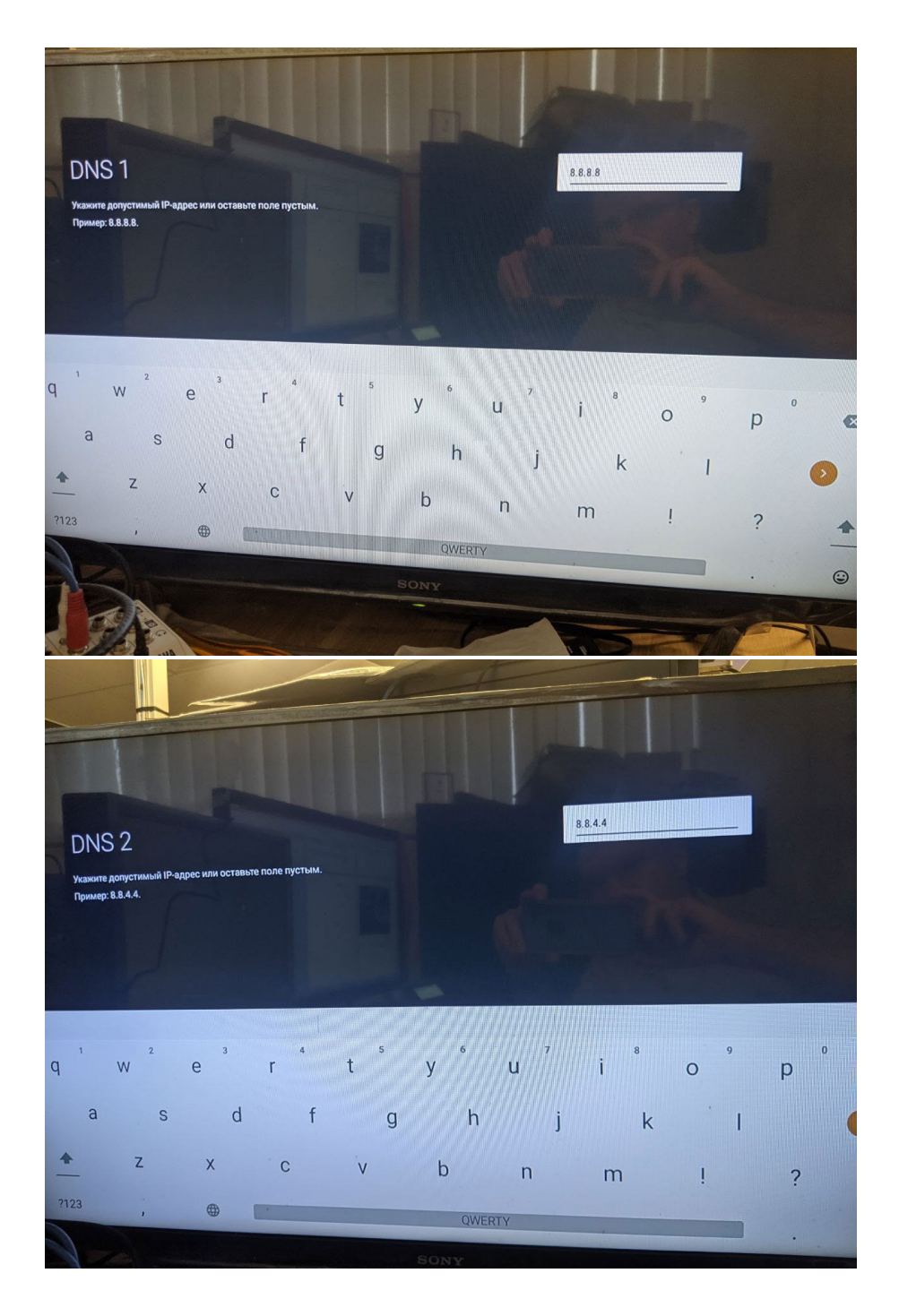

*Примечание*. На сети АКАДО Телеком работают только DNS сервера АКАДО Телеком:

- •217.10.44.35
- •217.10.36.5
- •217.10.32.4
- •217.10.39.4
- Настройки сохранятся, и приставка получит доступ в интернет.

#### Беспроводное подключение.

#### Необходимо включить wifi

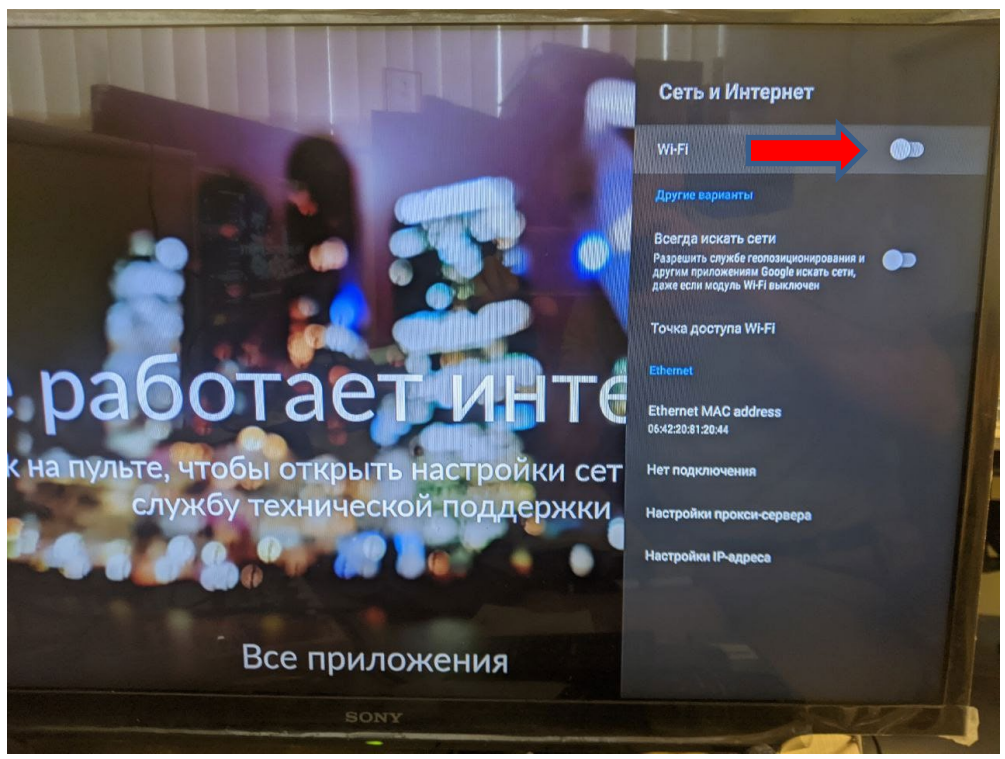

После этого откроется список доступных wifi сетей, в котором необходимо выбрать необходимую сеть:

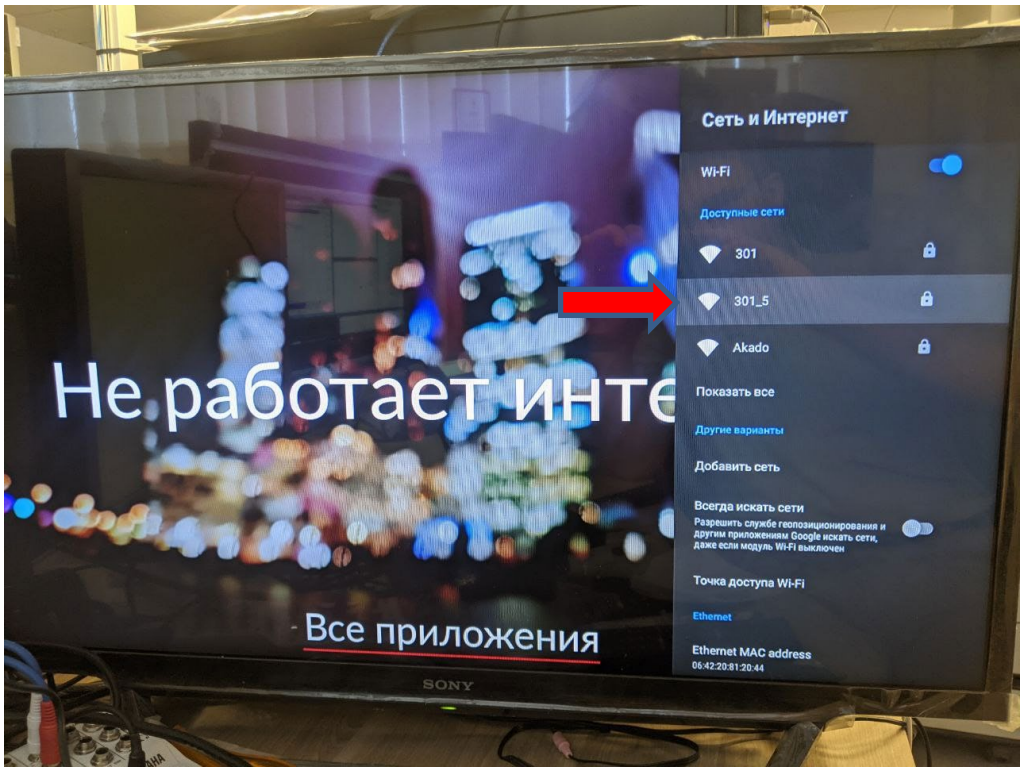

После этого приставка запросит пароль для ввода сети. После ввода правильного пароля приставка получит доступ в интернет.

#### Смена типа подключения.

Чтобы попасть в меню Сеть и Интернет при наличии доступа в интернет необходимо выбрать «Все приложени»

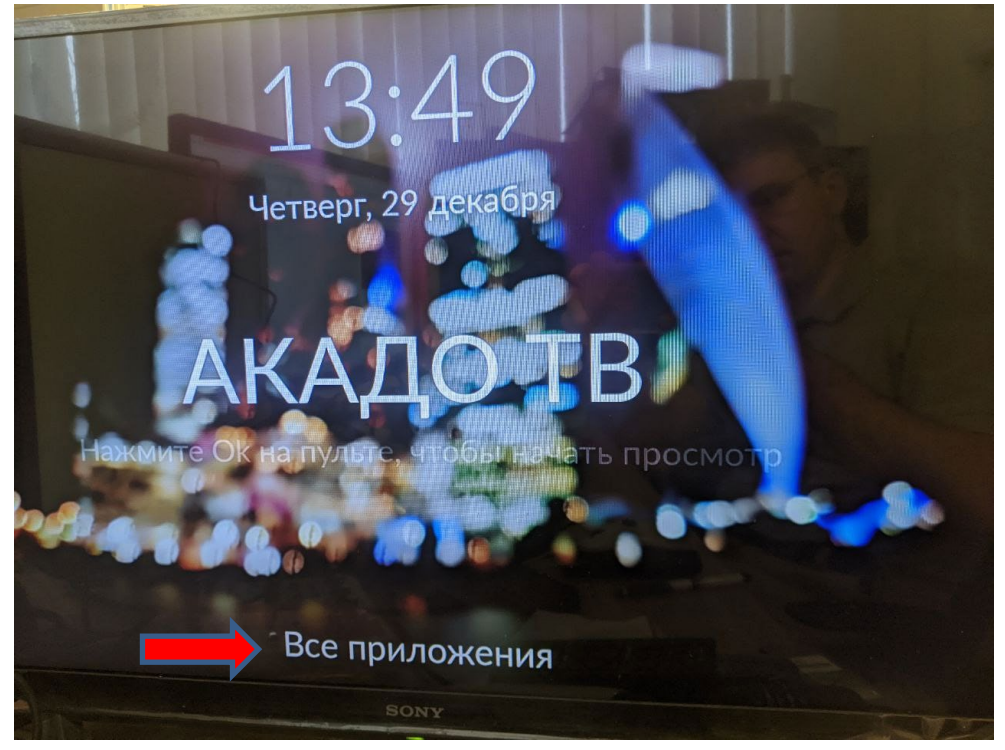

«Настройки»

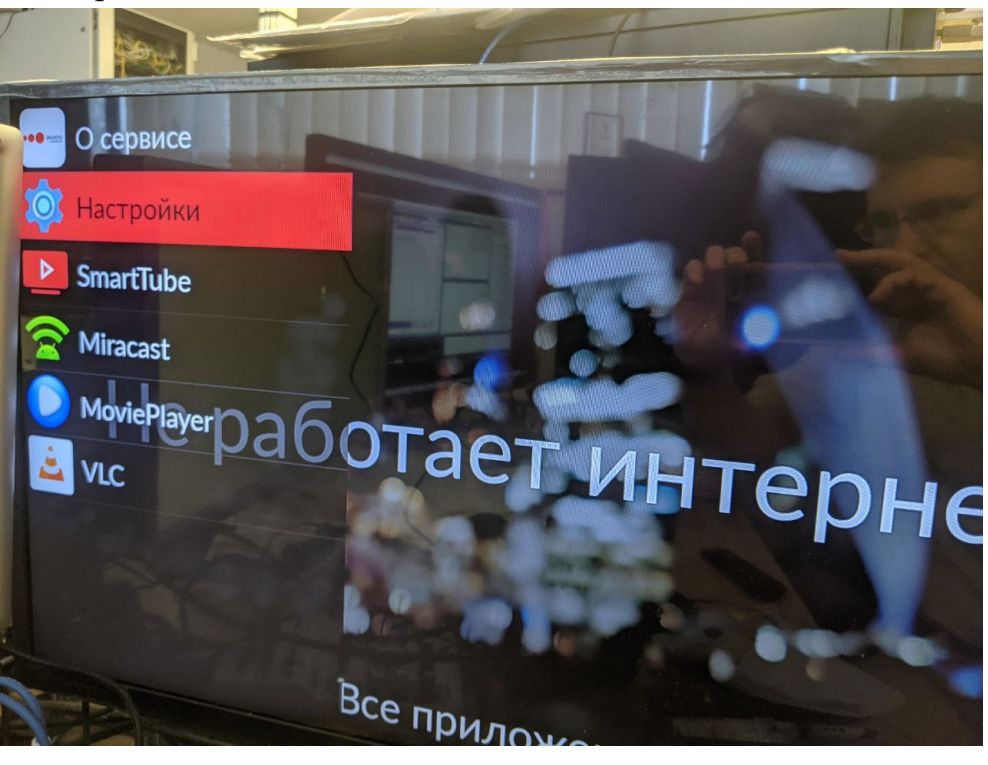

## «Сеть и Интернет»

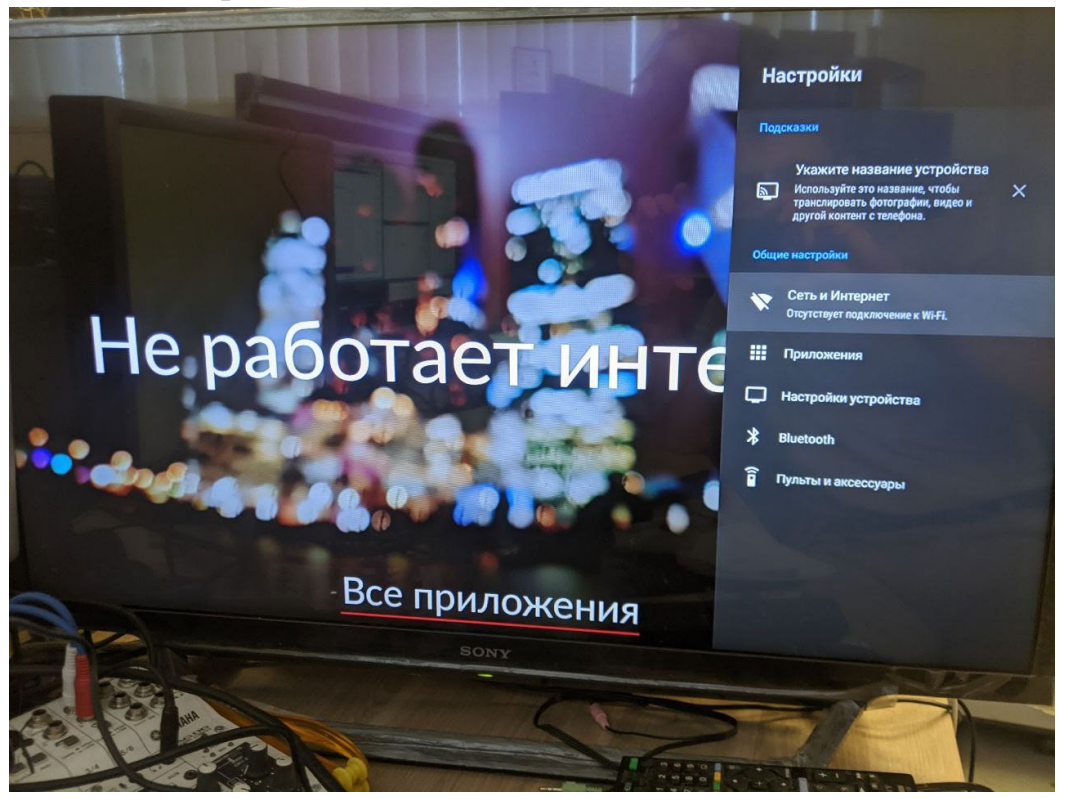

Далее следовать пункту инструкции «Настройка доступа в интернет.»

Чтобы попасть на главную страницу приставки можно воспользоваться кнопкой Домашний экран на пульте дистанционного управления

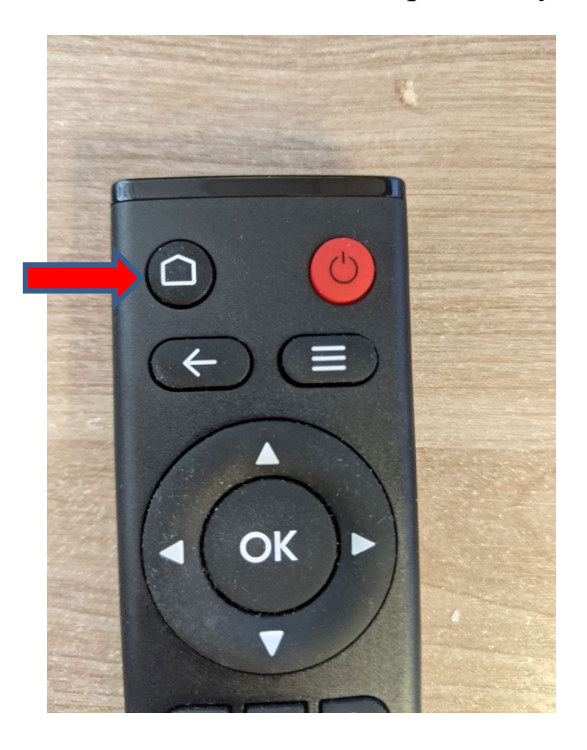

# Настройка приложения

После получения доступа в интернет приставка предложит зайти в приложение АКАДО ТВ кнопкой «Ок»

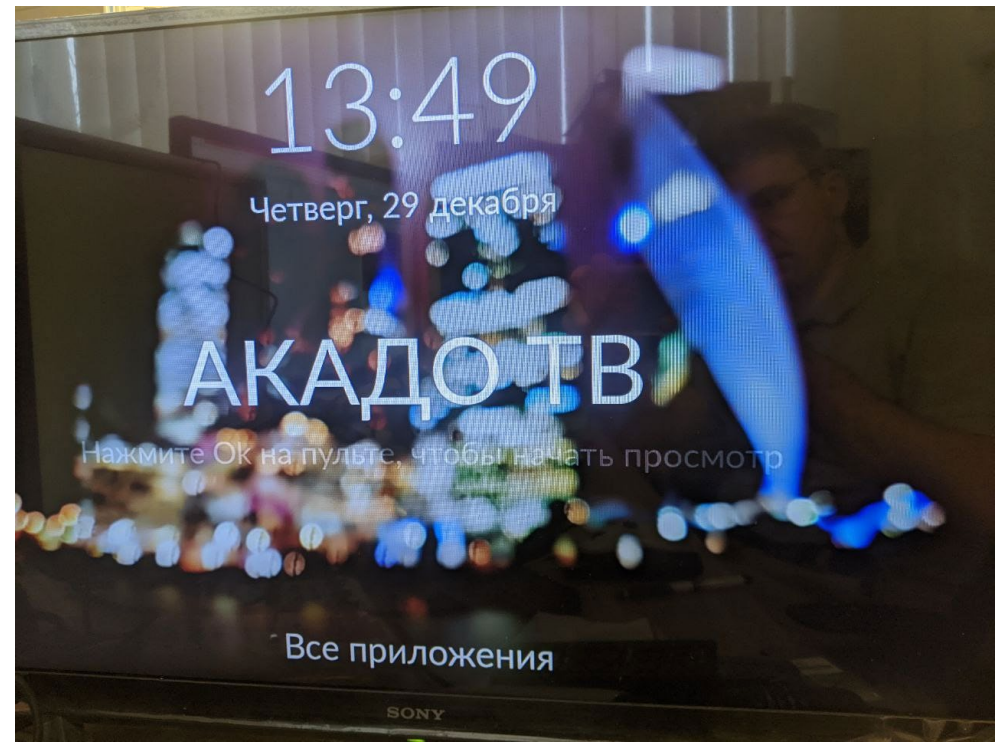

Нажмите «ОК» на Пульте дистанционного управления

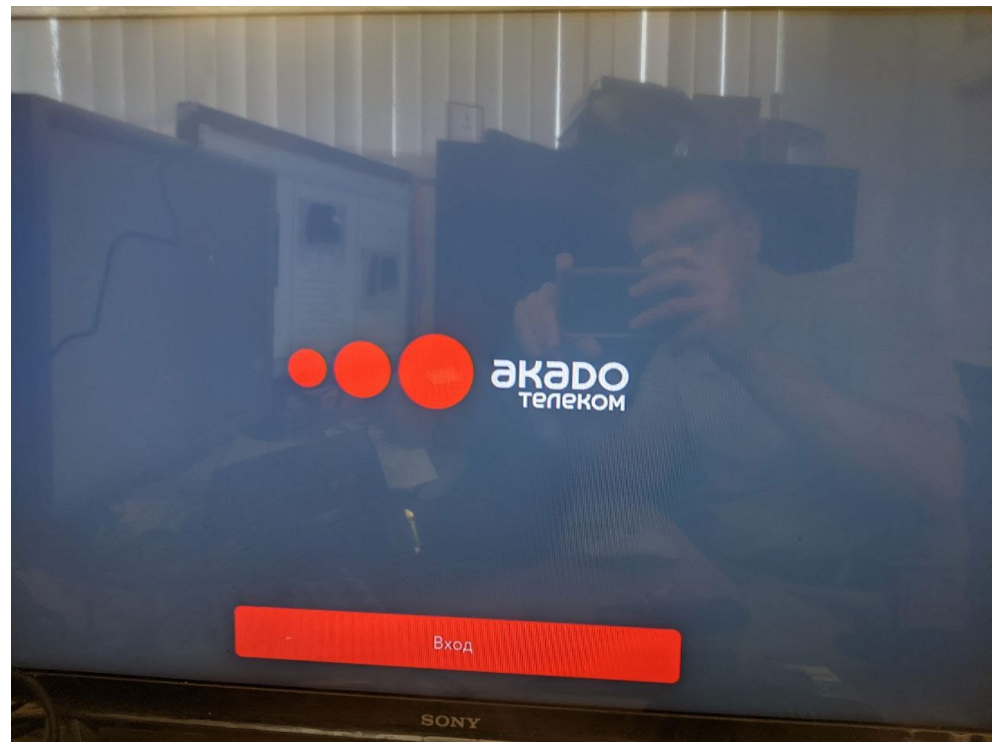

Нажмите «ОК» еще раз - приставка попросит ввести логин абонентского аккаунта:

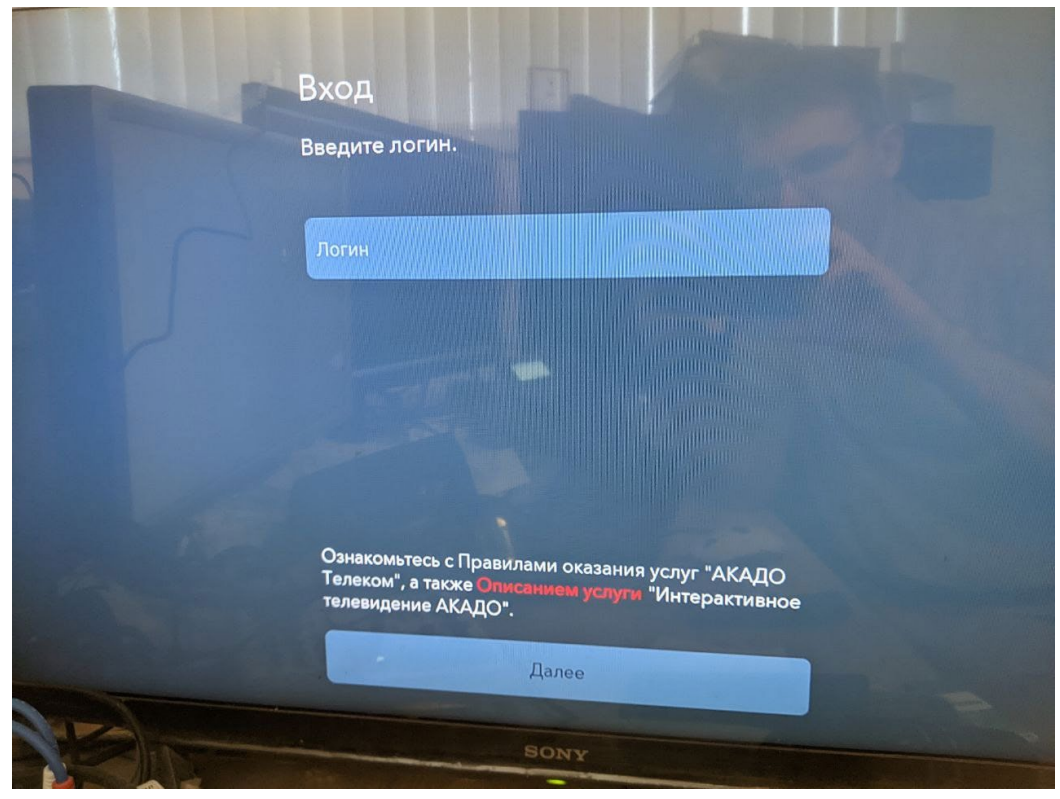

А затем и пароль:

|          | The second second |            |                   |                | - |     |    |
|----------|-------------------|------------|-------------------|----------------|---|-----|----|
|          | Вхол              |            |                   |                |   |     |    |
|          | Введите па        | роль для а | kado              |                |   |     |    |
| i c      | •                 |            |                   |                | 0 |     |    |
|          |                   |            |                   |                |   |     |    |
|          |                   |            |                   |                |   |     |    |
| W e      | ۲                 | t          | <sup>6</sup><br>У | u <sup>7</sup> | 8 | 0 % | ,p |
| a s d    | f                 | g          | h                 | j              | k | · 1 |    |
| Z X      | С                 | V          | b                 | n              | m | !   | ?  |
| , DWERTY |                   |            |                   |                |   |     |    |

После ввода правильного логина и пароля приставки откроется приложение АКАДО ТВ:

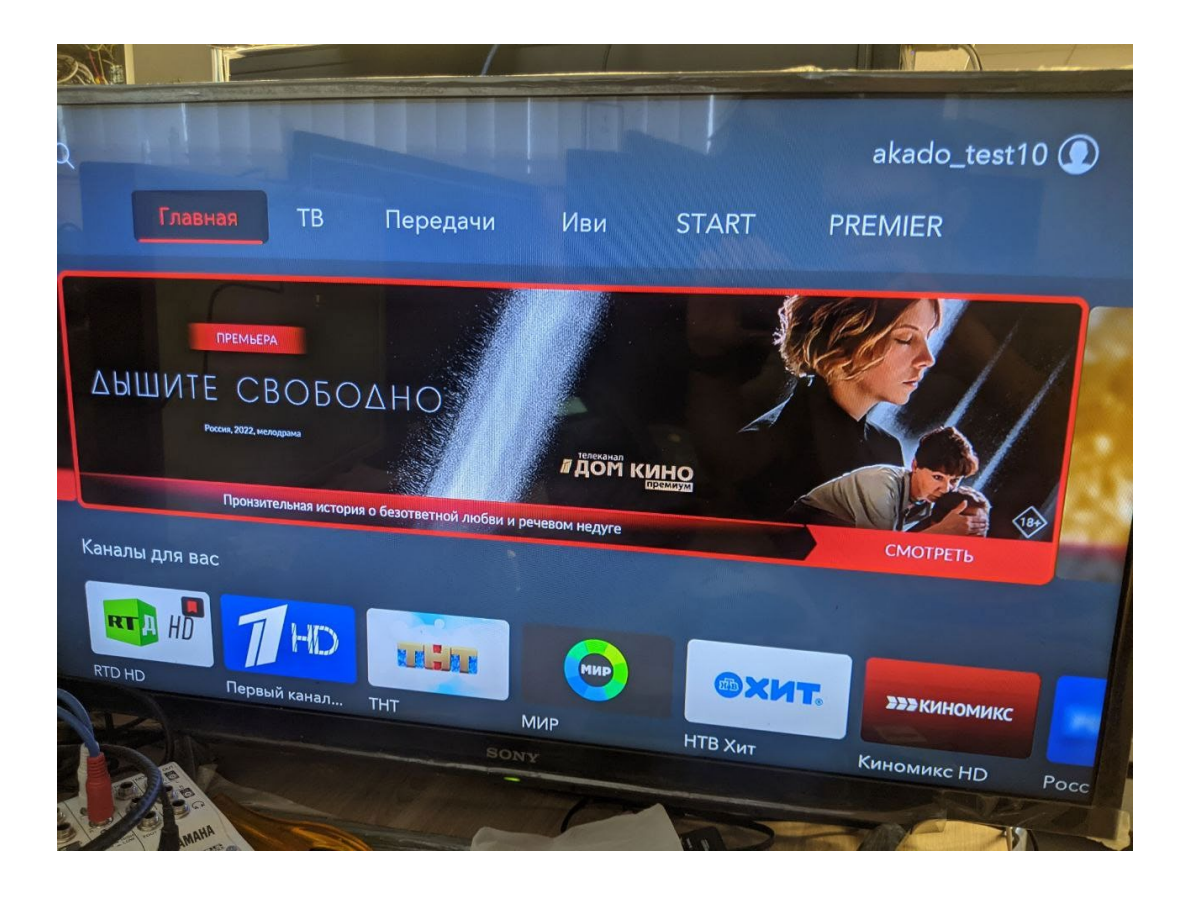

Возможные проблемы.

Приставка не реагирует на пульт.

- Проверить батарейки в ПДУ.
- Проверить, что между ПДУ и приставкой нет препятствий.

Медленно работает приставка баннеры и логотипы каналов размытые –

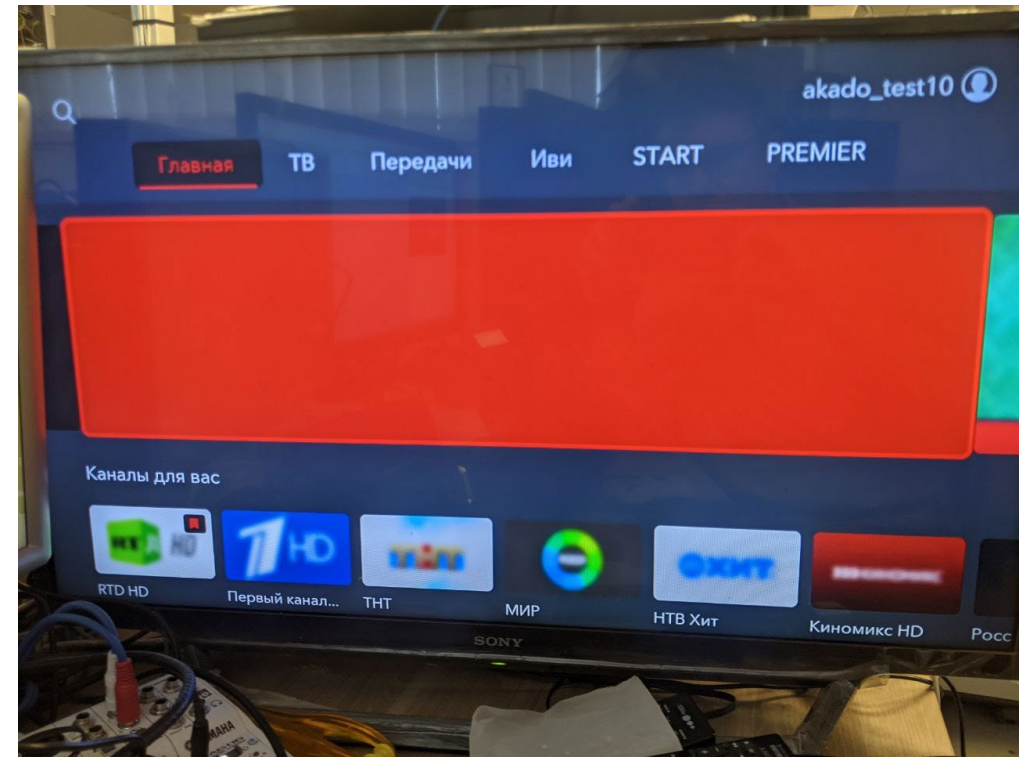

медленное подключение

- Проверить не забит ли интернет канал приложениями абонента.
- Перейти с беспроводного на проводное подключение.
- Проверить скорость на абонентском устройстве.
- Проверить уровни модема в случае подключения DOCSIS.